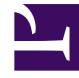

## **GENESYS**<sup>®</sup>

This PDF is generated from authoritative online content, and is provided for convenience only. This PDF cannot be used for legal purposes. For authoritative understanding of what is and is not supported, always use the online content. To copy code samples, always use the online content.

## Reporting Administrator's Guide

**Report scheduling** 

8/8/2025

## Contents

• 1 Scheduling the delivery of a report by email

• Administrator

Schedule the periodic delivery of reports.

## **Related documentation:**

You may find that it is helpful to run the same report regularly—every day, or every week, for example. Using Genesys CX Insights *Subscriptions*, this page describes how to schedule the delivery of a report by email in the format you prefer, to the destination of your choice, such as your email, printer, or mobile device.

Scheduling the delivery of a report by email

| °0° ← →                                                                                                    | CX Insights > Share                                                                                                    | ed Reports > CX              | Insights > Agents                                                                                                    | 5               |          |           |              |
|----------------------------------------------------------------------------------------------------|----------------------------------------------------------------------------------------------------|------------------------------|----------------------------------------------------------------------------------------------------|-----------------|----------|-----------|--------------|
| Recents     Shared Reports     Find Custom     Cx Insights     Agents                                                                                                    |                                                                                                    |                              | Agent Conduct<br>Owner: Adminis<br>Modified:<br>7/20/18 11:58:01<br>Use this report to 0<br>agent group perfor<br>Accepted/Rejusted<br>withfire a Constitu-<br>dt Subscription                                                                                                    | the and         |          |           |              |
| <ul> <li>Business</li> <li>Callback</li> <li>Chat</li> <li>Chat Bot</li> <li>Chat Bot</li> </ul>                                                                                                    | Results                                                                                                    |                              | Agent Group Business Attribute Report<br>Owner: Administrator<br>Modified:<br>7/20/18 11:18:01 AM<br>Use this report to contrast agent group interaction handling activities against the<br>revenue onnerated, based on Business Result, Customer Segment, and Service<br>Type for each media type and interaction type.<br>Agent Group Queue Business Attribute Report<br>Owner: Administration |                 |          |           | ist the vice |
|                                                                                                    |                                                                                                    | K                            |                                                                                                    |                 |          |           |              |
| Mobile<br>Subscription Nam                                                                                                    | ne                                                                                                    |                              | Owner                                                                                                    |                 | Schedule |           |              |
| You do not have any mo                                                                                                    | bile subscriptions                                                                                                    |                              | owner                                                                                                    |                 | Schoule  |           |              |
| Add mobile subscription                                                                                                    | blie subscriptions.                                                                                                    |                              |                                                                                                    |                 |          |           |              |
| Email                                                                                                    |                                                                                                    |                              |                                                                                                    |                 |          |           |              |
| Subscription Nan                                                                                                    | ne                                                                                                    |                              | Owner                                                                                                    | Schedule        |          | Re        |              |
| You do not trave any em                                                                                                    | aail subscriptions.                                                                                                    |                              |                                                                                                    |                 |          |           |              |
| Subscription Nam                                                                                                    | ne<br>subscriptions.                                                                                                    |                              | Owner                                                                                                    | Schedule        |          | R         |              |
| Subscription     E-mail Subscription     Name:     Agent:     Agent:     Agent:     Schedule:     Vou ha     Set     Add more recipients:     Data in     Burst:     Subject:     Agent:     Message:     Send a preview now | Conduct Report 7/18/18 7:44:03 PM<br>Donduct Report<br>Every Evening - 6 PM     v  v  concerning - 6 PM    Conduct Report  Conduct Report                                                                                                    | mail address before creating | a subscription or contact admir                                                                                                    | ]<br>nistrator. |          |           |              |
| + Advanced Options                                                                                                    |                                                                                                    |                              |                                                                                                    |                 |          |           |              |
| INDEX X<br>Second Day Filter X<br>2 Report Date X<br>3 From Hour X<br>4 To Hour X<br>4 To Hour X<br>5 Agent Group 6<br>6 Agent Z<br>7 Media Type 8<br>9 Tenant Y                                                             | Pre-set Day Filter This prompt allows only one selection:     Price of the prompt allows only one selection:     Price of the prompt allows only one selection:     Presented as     Vested as     Vested as | ch case                      |                                                                                                    |                 |          | Selected: |              |
| OK Cancel                                                                                                    |                                                                                                    |                              |                                                                                                    |                 |          |           |              |

Genesys CX Insights enables you to subscribe to a report so that it runs on a schedule you specify. You can configure Genesys CX Insights to save the report in your history list, so you can view it at your convenience, or you can configure Genesys CX Insights to automatically email the report to you.

- 1. Open the **Shared Reports** folder, and navigate to the report you want to schedule.
- 2. Hover over the report name/description, and several options appear below the description. Click **Subscriptions**.
- 3. On the **My Subscriptions** page, scroll down and select the type of subscription you want to create. Genesys CX Insights supports either of the following selections:
  - Add History List subscription to save the report in your history, so you can access it later.
  - Add email subscription to automatically send the report to a configured email address. The email subscription details appear.

For example, to configure an email subscription:

- 1. Click Add email subscription.
- 2. Select a value from the **Schedule** list to control how often the report is generated, and from the **To** list to indicate the email address to which the report is sent.
- 3. Select values for the various prompts as required.
- 4. Optionally, select **Send a preview now** to test the subscription (if you do so, an email will arrive in as little as a few minutes).
- 5. Optionally, add additional users in the **To** list, to send the same report to more than one user.
- 6. Click **OK**.

Tips:

- Subscriptions can be sent only to enabled users. If a subscription is created for a user who is, or later becomes, disabled, MicroStrategy does not send the report to that user, though it continues to send it to other subscribers.
- If you have created subscriptions for a user, and wish to transfer those subscriptions to another user (without having to recreate them from scratch), contact Genesys Customer Care for assistance.
- In some scenarios, email messages that notify users of scheduled reports can contain unexpected characters in the email subject line. If you encounter this issue, see the Known Issue GCXI-2327.